## Tworzenie i edycja karty kontrahenta

W aplikacji Comarch DMS operator może wygenerować nową kartę kontrahenta lub zmodyfikować istniejącą.

Kontrahent Po przyciśnięciu przycisku [Dodaj∖ w kontrolce typu Kontrahent na karcie obiegu, aplikacja w prawym panelu zaprezentuje listę kontrahentów z systemu Comarch ERP XL.

|   | •          | (P9 Sp. z o.o.) Atowal み、し                                                                                                    |                                     |                    |                                   |               |                               |              |            | $\bigcirc$ |     |
|---|------------|----------------------------------------------------------------------------------------------------|-------------------------------------|--------------------|-----------------------------------|---------------|-------------------------------|--------------|------------|------------|-----|
| 1 | <b>1</b> ≥ | Karta obiegu                                                                                                    |                                     | Kontrahent         |                                   |               |                               |              |            |            |     |
|   | skumer .   | Data utworzenia: 08-10-2018 🖉                                                                                                    |                                     | Szukaj             |                                   |               |                               |              |            |            | (+) |
| L | <u>II</u>  | Rejestracja faktury kosztowej                                                                                                    | Skan dokumentu                      | Akronim            | Nazwa                             | NIP           | Ulica                         | Kod pocztowy | Miasto     | Telefon    | E   |
|   |            | Data wetawiania                                                                                                    | (+)<br>Numer doisumentu             | [ASXDXAXAS]        | xasxasx                           | PL            |                               |              |            |            |     |
|   |            |                                                                                                    |                                     | [COMARCH]          | COMARCH<br>SPÓŁKA                 | PL 6770065406 | al. Jana Pawła II<br>39A      | 31-864       | Kraków     | 0126461000 | ir  |
|   |            | Kontrahent NIP                                                                                                    | Dodatkowe informacje o kontrahencie |                    | AKCYJNA                           |               | ÷                             |              |            |            | 11  |
|   |            |                                                                                                    |                                     | [FIRMA_DK]         | CDN_FIRMA_DK                      | PL 6967366798 | 15/20                         | 32-050       | Skawina    |            |     |
|   |            | Przelew w Billional Przelew w Billional Billional Billio | PIN *                               | (HURT]             | Hurtownia                         | PL 444444444  | Wąwozowa 65                   | 31-752       | Kraków     |            |     |
|   |            | Arbish                                                                                                    |                                     | [JEDNORAZOWY]      |                                   |               |                               | 00-000       |            |            |     |
|   |            | Lp. twr Ilosc JM Cena STVAT                                                                                                    |                                     | [K1]               | К1                                | PL 9876543214 | Życzkowskiego<br>29 A         | 31-864       | Kraków     |            |     |
|   |            | $\oplus$                                                                                                    |                                     | [K2]               | К2                                | PL 6549873214 | Skarżyńskiego 12              | 31-864       | Kraków     |            |     |
|   |            | Utwórz dokument                                                                                                    |                                     | [K3]               | K3                                | PL 3216549874 | Jana Pawła II 41              | 31-864       | Kraków     |            |     |
|   | 22         | (+)                                                                                                    |                                     | [KJKSPZOO]         | KJK Sp. z o.o.                    | PL 9876543215 | Popiełuszki 15                | 32-050       | Skawina    |            |     |
|   |            | Ops                                                                                                    |                                     | [KOMP_PL]          | KOMP.pl                           | PL 5253648798 | Jeziorna 16                   | 00-905       | Warszawa   |            |     |
|   |            | Destruction of the second                                                                                                    |                                     | [KOMPUTERY]        | KOMPUTERY                         | PL 4979678887 | Piekna 2/1                    | 30-072       | Kraków     |            |     |
|   |            | Dodaskovie dokumento <sup>v</sup><br>€                                                                                                    |                                     | [MATBUD]           | Materiały<br>budowlane -<br>skład | PL 6824567898 | Radziszowska 50               | 32-050       | Skawina    |            |     |
|   |            |                                                                                                    |                                     | [OFFICE_AB]        | OFFICE AB                         | PL 9876549898 | Jaśminowa                     | 32-100       | Proszowice |            |     |
|   |            |                                                                                                    |                                     | [OKNOP]            | OKNA I DRZWI                      | PL 222222222  | Jarzębinowa<br>Boczna         | 32-052       | Radziszów  |            |     |
|   |            |                                                                                                    |                                     | [OWOCE<br>WARZYWA] | owoce warzywa                     | PL            | ul. M<br>Życzkowskiego<br>29A | 31-864       | Kraków     |            |     |
|   |            |                                                                                                    |                                     | [PAPIERY]          | PAPIERY                           | PL 4751236899 | Ogrody 16                     | 32-050       | Skawina    |            |     |
|   |            |                                                                                                    |                                     |                    | Power FIT -                       |               | ul. M                         |              |            |            | -   |
|   |            | <                                                                                                    | •                                   | •                  |                                   |               |                               |              |            |            | •   |
|   | >          |                                                                                                    |                                     |                    |                                   |               | $_{1} \rightarrow$            |              |            |            |     |

Lista kontrahentów z systemu Comarch ERP XL

Na wyświetlonej formatce prezentowane są informacje dotycząc poszczególnych kontrahentów z systemu Comarch ERP XL. Obok nazwy i akronimu prezentowane są dane kontaktowe.

Na prawym panelu prezentowana jest lista kontrahentów z możliwością wyszukiwania po wszystkich kolumnach.

Ikona 🤄 [Nawiguj wstecz] zamyka szczegóły lub listę

kontrahentów. Wskazanie kontrahenta na liście kontrahentów dodaje kontrahenta do kontrolki typu kontrahent na karcie obiegu i zamyka listę.

Korzystając z ikony [Dodaj] operator może zdefiniować nową kartę kontrahenta, który zostanie zapisany w bazie systemu Comarch ERP XL.

| Σ | $\in$ | - 🛯 🕂 ะ 몸                | (P9 Sp. z o.o.) AKowal 🔏 🕛 |
|---|-------|--------------------------|----------------------------|
| ٥ | nenty | KARTA OBIEGU PRZEKAZANIE | KONTRAHENT                 |
| Â | Dokun | $\leftarrow$             |                            |
|   |       | Akronim                  |                            |
|   |       | Nazwa                    | Typ Dostawca               |
|   |       |                          | Regon                      |
|   |       | Kraj Kod pocztowy        | Pesel                      |
|   | *     | Miasto                   | Kodzaj<br>Kontrahent       |
|   |       | Ulica                    | Telefon                    |
|   |       |                          | Fax                        |
|   |       | Województwo              | Email                      |
|   |       | Powiat                   |                            |
|   |       | Gmina                    |                            |
| > |       |                          |                            |

Formatka nowej karty kontrahenta

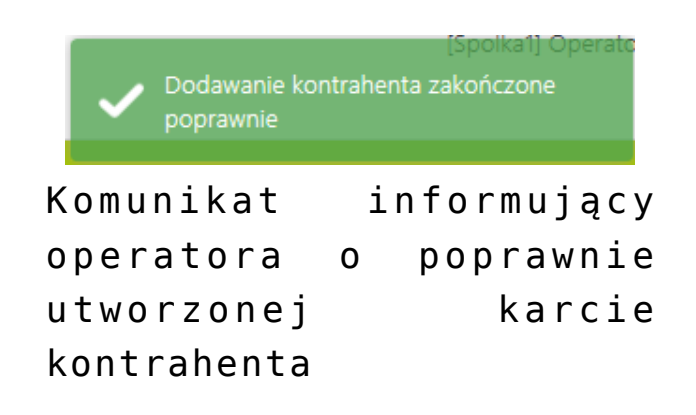

Aby zmodyfikować istniejącą kartę kontrahenta należy kliknąć

## na link z nazwą kontrahenta na karcie obiegu.

|   | K     | - 🛛 🗗 💥 品                        | (P9 Sp. z o.o.) AKowal 🔗 🕛                          |
|---|-------|----------------------------------|-----------------------------------------------------|
| ٥ | nenty | KARTA OBIEGU PRZEKAZANIE         | KONTRAHENT                                          |
| Â | Dokur | $\leftarrow$                     |                                                     |
|   |       | Akronim<br>COMARCH<br>Nazwa      | NIP<br>PL • • 6770065406                            |
|   |       | COMARCH SPÓŁKA AKCYJNA           | ✓ Dostawca     ✓ Odbiorca       Regon     350527377 |
|   | »     | Kraj Kod pocztowy<br>PL · V 3186 | Pesel Rodzaj                                        |
|   |       | Kraków                           | Telefon 0126461000                                  |
|   |       | al. Jana Pawła II 39A            | Fax 0126461000                                      |
|   |       | małopolskie                      | Email                                               |
|   |       | Krakowski                        |                                                     |
|   |       | Gmina<br>Kraków                  | comarch.pl                                          |
| > |       |                                  |                                                     |

Karta kontrahenta podczas modyfikacji

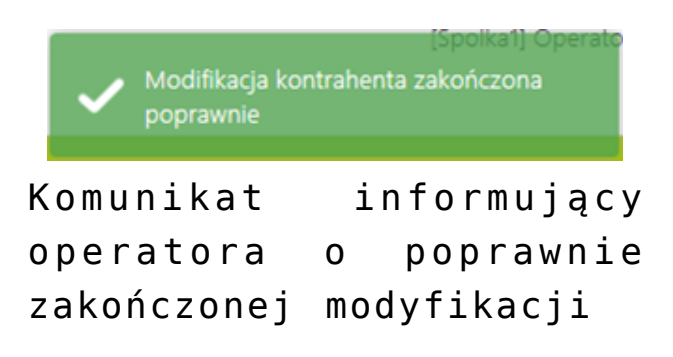

Przycisk (Zmień] na karcie obiegu powoduje wyświetlenie listy kontrahentów, z której można wybrać innego operatora. Przycisk (Usuń) powoduje usunięcie kontrahenta z karty obiegu.